## KAKO DODATI PROIZVOD?

1. Klikom na link <u>https://www.ruralina.com</u> otvoriti će Vam se naslovna stranica Ruraline. Pri vrhu ekrana nalazi se narančasti prozorčić "Administracija". Da biste dodali proizvode, kliknite na njega.

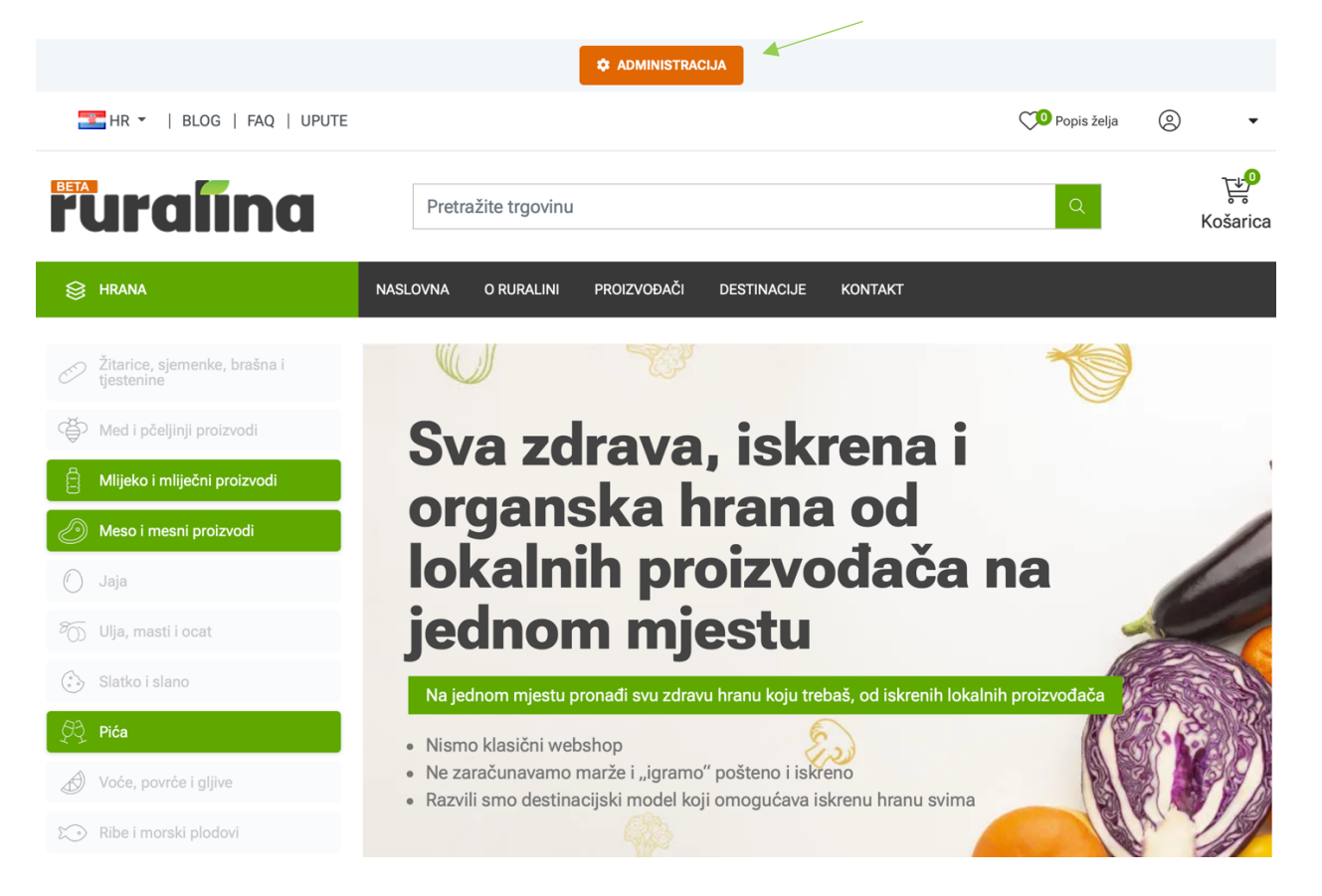

2. Pred Vama se nalazi administrativno sučelje. Da biste dodali novi proizvod, kliknite na "Katalog" označen zelenom strelicom, a potom u padajućem izborniku "Proizvodi". (lijevi dio ekrana)

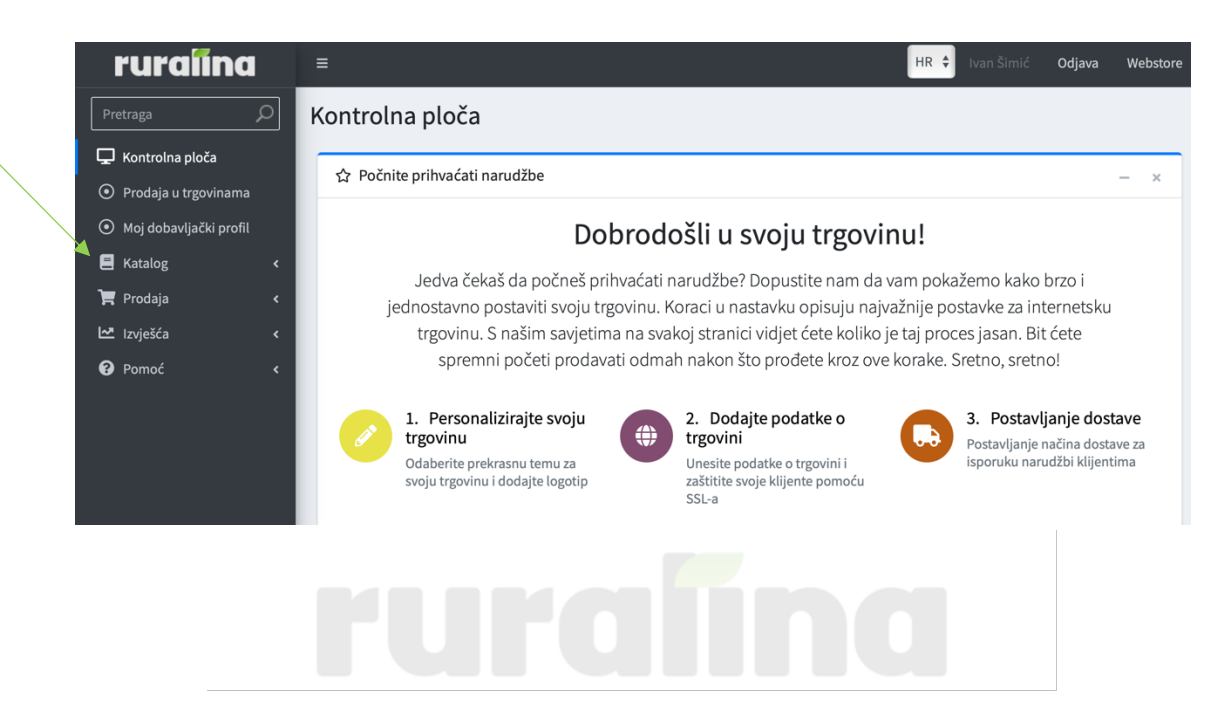

3. Ispred Vas se nalaze "Proizvodi". Da biste dodali novi proizvod, kliknite na plavi prozorčić "Dodajte novo" označen zelenom strelicom.

|                               |     | <b>A</b>  |                           |                       |                                           |
|-------------------------------|-----|-----------|---------------------------|-----------------------|-------------------------------------------|
| Proizvodi                     |     | 🕒 Dodajte | novo 🛛 🖄 Preuzmite katalo | og u PDF 🛛 🛓 Izvezite | <ul> <li>① Obrišite (označeno)</li> </ul> |
| <b>Q</b> Pretraga             |     |           |                           |                       | ^                                         |
| Naziv 😯                       |     |           | Tip proizvoda 😮           | Sve                   | \$                                        |
| proizvoda                     |     |           | Objavljeno 😮              | Sve                   | *                                         |
| Kategorija 😯                  | Sve | \$        | Idite izravno na SKU 💡    |                       | Krenite                                   |
| Pretražite 😮<br>podkategorije | 0   |           | proizvoda                 |                       |                                           |
| Proizvođač 😯                  | Sve | \$        |                           |                       |                                           |
|                               |     |           | Q Pretraga                |                       |                                           |

4. Nakon što ste kliknuli na "Dodajte novo" ispred Vas se nalaze "Informacije o proizvodu". Popunite prazna polja označena zelenom strelicom.

| i Informacije o proizvodu |                                                       | _  |
|---------------------------|-------------------------------------------------------|----|
| standardno 🖀 HR 💷 EN      |                                                       |    |
| Naziv proizvoda 💡         |                                                       | *  |
| Kratak opis 🝞             |                                                       |    |
|                           |                                                       | 1, |
| Potpuni opis 😮            | Datoteka Izmijeni Pogled Umetni Oblikuj Alati Tablica |    |
|                           | ▶ ¶ • ↔ ↔ Odlomak ∨ Font sustava ∨ 12pt ∨ •••         |    |
|                           |                                                       |    |
|                           | P OMOGUĆUJE TINY                                      | 1, |

#### Napomene:

<u>Naziv proizvoda:</u> upišite naziv proizvoda <u>Kratak opis:</u> ukratko opišite Vaš proizvod (sastav, način izrade...) <u>Potpuni opis:</u> upišite dodatne informacije o proizvodu

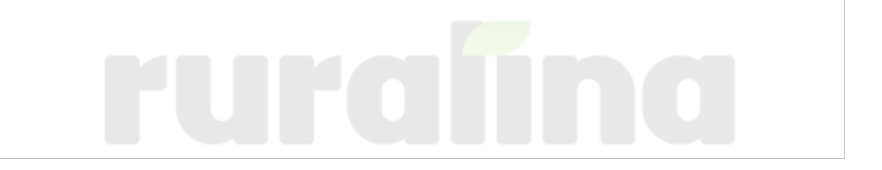

\*Primjer popunjenog polja "Informacija o proizvodu".

| Naziv proizvoda 😯                      | Med od vrijeska                                                                                                    | * |  |  |  |  |  |
|----------------------------------------|----------------------------------------------------------------------------------------------------|---|--|--|--|--|--|
| Kratak opis 😯                          | Ljekoviti med od velebitskog planinskog vrijeska.                                                                                                    |   |  |  |  |  |  |
| Potpuni opis <table-cell></table-cell> | Datoteka Izmijeni Pogled Umetni Oblikuj Alati Tablica                                                                                                    |   |  |  |  |  |  |
| Potpuni opis 🌚                         | <ul> <li>Image: A second a second a second</li></ul> | _ |  |  |  |  |  |

5. Kada ste popunili sva polja, nastavite dalje sa popunjavanjem polja označenih zelenom strelicom prema daljnjim uputama. Ispred Vas se nalazi sljedeći okvir:

| SKU 😮                     |                                       |
|---------------------------|---------------------------------------|
| Kategorije 😮              |                                       |
| Objavljeno 😮              | Hrana >> Biljni i obrađeni proizvodi  |
| Oznake proizvoda 🙆        | Hrana >> Biljni i svježi proizvodi    |
|                           | Hrana >> Gljive                       |
| Vidljivo zasebno 😯        | Hrana >> Med i pčeljinji proizvodi    |
| Dopustite osvrte kupaca 😱 | Hrana >> Meso i mesni proizvodi       |
|                           | Hrana >> Mlijeko i mliječni proizvodi |
|                           |                                       |

### Napomene:

<u>SKU:</u> ne trebate ga popuniti (ostavite polje praznim) <u>Kategorije:</u> klikom na prazno polje, otvara se padajući izbornik – odaberite kategoriju i potkategoriju kojoj pripada Vaš proizvod (primjerice, kategorija: Hrana >> Mlijeko i mliječni proizvodi, potkategorija: Mlijeko) <u>Oznake proizvoda:</u> ne trebate ga popuniti (ostavite polje praznim) "Objavljeno", "Vidljivo zasebno", "Dopustite osvrte kupaca" – kliknite na prazne prozorčiće i uključite sve 3 opcije, kao na donjoj slici

| sku 😮                     |                |
|---------------------------|----------------|
| Kategorije 📀              |                |
| Objavljeno 📀              |                |
| Oznake proizvoda 😮        | Unesite oznake |
| Vidljivo zasebno 📀        |                |
| Dopustite osvrte kupaca 😯 |                |
|                           |                |
|                           |                |
|                           |                |
|                           |                |

6. Nakon što ste popunili sva prazna polja, nastavite dalje sa popunjavanjem polja za "Cijenu" označenih zelenom strelicom prema daljnjim uputama. Ispred Vas se nalazi sljedeći okvir:

| \$ Cijene              |                                          | - |
|------------------------|------------------------------------------|---|
| Cijena 💡               | 0,0000 EUR                               |   |
| Isključiti gumb Kupi 📀 |                                          |   |
| Oslobođenje poreza 😯   |                                          |   |
| Kategorija poreza 💡    | PDV 25 %                                 | * |
|                        | Napomene:                                |   |
|                        | Cijena: upišite cijenu izraženu u eurima |   |

<u>Isključiti gumb Kupi:</u> ukoliko je Vaš proizvod dostupan i želite da ga korisnici Ruraline mogu kupiti, ovu kućicu ostavite praznom. Ukoliko ste dodali proizvod, ali trenutno je nedostupan, kliknite na praznu kućicu i na taj način Vaš proizvod će biti objavljen na Ruralini i kupci će ga moći vidjeti, ali neće ga moći kupiti. Kada ponovno taj proizvod bude dostupan, ući ćete u administrativno sučelje, proizvode, cijenu i kliknuti ćete na kućicu i na taj način Vaš proizvod će opet biti dostupan za kupnju.

Oslobođenje poreza: ukoliko ste oslobođeni plaćanja poreza kliknite na praznu kućicu, a ako ste u sustavu poreza, kućicu ostavite praznom i idite na posljednju kategoriju

<u>Kategorija poreza:</u> ukoliko ste u sustavu poreza, kliknite na padajući izbornik i odaberite kategoriju poreza kojoj Vi pripadate

7. Nakon što ste popunili sva prazna polja, nastavite dalje sa popunjavanjem polja za "Dostavu" prema daljnjim uputama. Ispred Vas se nalazi sljedeći okvir:

|  | Dostava |
|--|---------|
|--|---------|

| Dostava je dopuštena 😮   | 0            |        |    |
|--------------------------|--------------|--------|----|
| Težina 😮                 | 0,0000 kg(s) | ▲<br>▼ |    |
| Besplatna dostava 😯      | -0           |        |    |
| Dodatni trošak dostave 😯 | 0,0000 EUR   | ▲<br>▼ |    |
| Datum isporuke 💡         | Nema         |        | \$ |

#### Napomene:

Dostava je dopuštena: ukoliko dopuštate dostavu, kliknite na praznu kućicu (kada kućica dobije ružičastu boju znači da ste uključili dostavu) <u>Težina:</u> upišite težinu vašeg proizvoda u kilogramima Besplatna dostava: ukoliko pružate besplatnu dostavu, kliknite na praznu kućicu da se oboji u ružičastu boju, a ako ne želite pružati besplatnu dostavu, kućicu ostavite praznom <u>Dodatni trošak dostave:</u> ukoliko postoje dodatni troškovi dostave, izrazite ih u eurima Datum isporuke: klikom na padajući izbornik, otvaraju se dani isporuke, kliknite odgovarajući

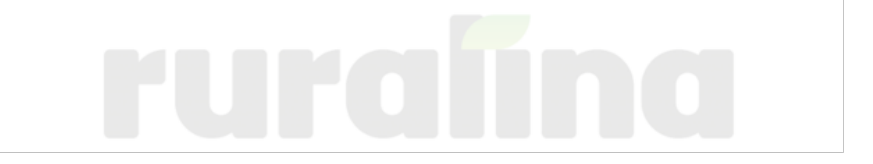

8. Nakon uređivanja "Dostave", ispred Vas se nalazi polje za "Zalihe". Klikom na prozorčić označen zelenom strelicom otvara se padajući izbornik. Odaberite opciju koja Vam odgovara.

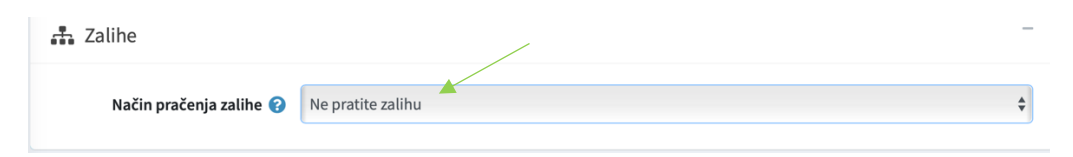

9. Kada ste popunili sva polja, vratite se na vrh ekrana i spremite promjene klikom na plavi prozorčić "Spremi" označen zelenom strelicom.

| Dodajte novi proizvod 😋 povratak na popis proizvoda | 🕲 Spremi | 🔋 Uređivanje Spremi i Nastavi |
|-----------------------------------------------------|----------|-------------------------------|

10. Sve dosadašnje promjene su spremljene, sada uredite još dvije kategorije: "Slike" i "Specifikacijske karakteristike". Ispred Vas se nalazi sljedeći okvir. Kliknite na prozorčić "Uredite" označen zelenom strelicom.

| Slika  | Naziv proizvoda | SKU | Cijena | Količina na zalihi | Objavljeno | Uredite   |  |
|--------|-----------------|-----|--------|--------------------|------------|-----------|--|
| NO MAD | а               |     | 0      |                    | ~          | & Uredite |  |

11. Idite na dno ekrana i potražite kategoriju "Slike". Pred Vama se nalazi sljedeći okvir, kliknite na zeleni prozorčić "Učitajte datoteku", a potom popunite prazna polja označena zelenom strelicom i kliknite na plavi prozorčić "Dodajte sliku proizvoda".

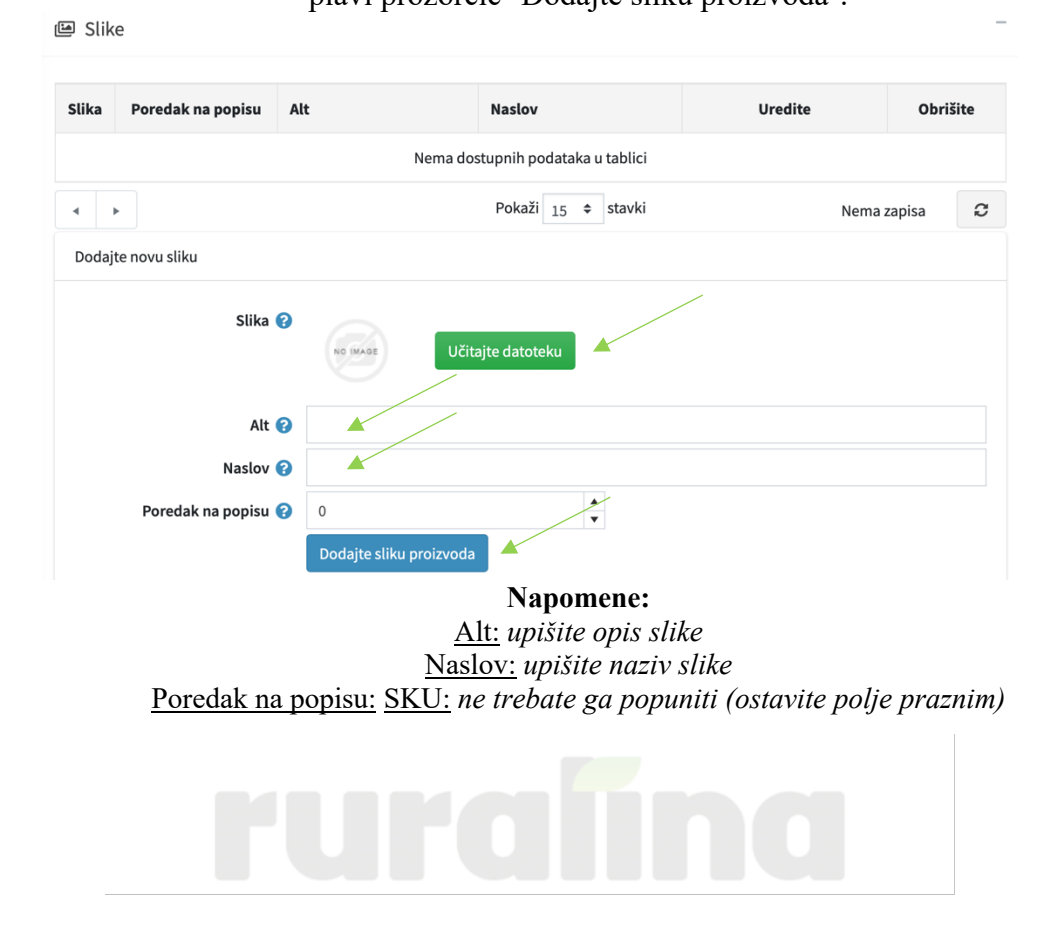

# 12. Nakon što ste popunili sva prazna polja, nastavite dalje sa popunjavanjem polja "Specifikacijske karakteristike". Ispred Vas se nalazi sljedeći okvir. Kliknite na plavi prozorčić "Dodajte karakteristiku" označen zelenom strelicom.

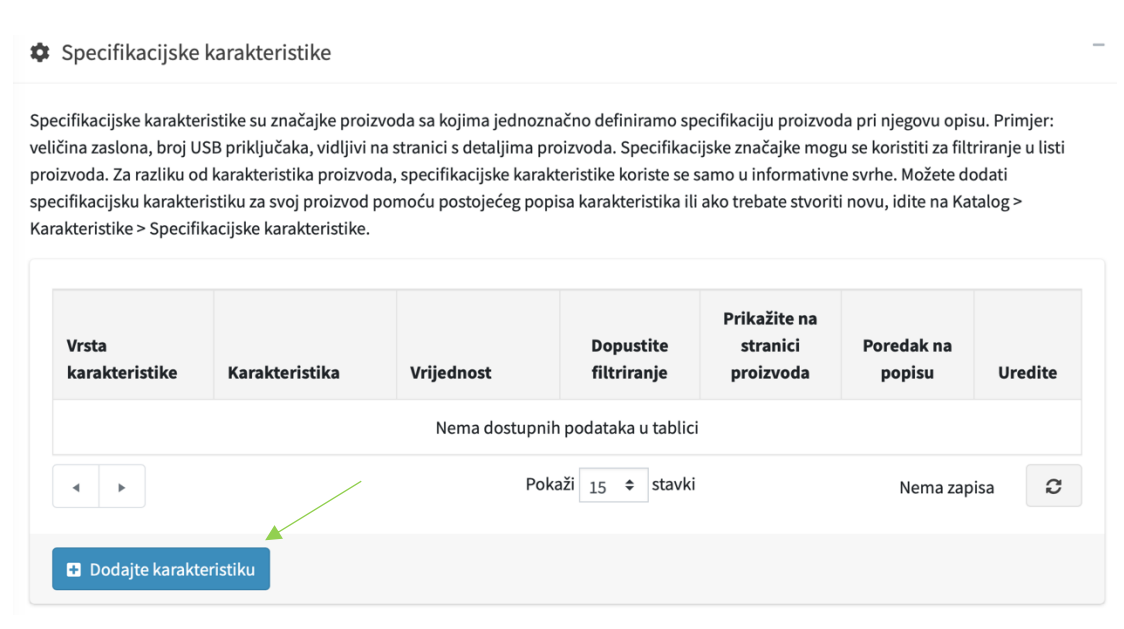

13. Ispred Vas se nalazi sljedeći okvir. Klikom na "Karakteristika" odabrati ćete 4 karakteristike.
 13a) Karakteristika - "Podaci za proizvode hrane >> Uvjeti manipulacije"

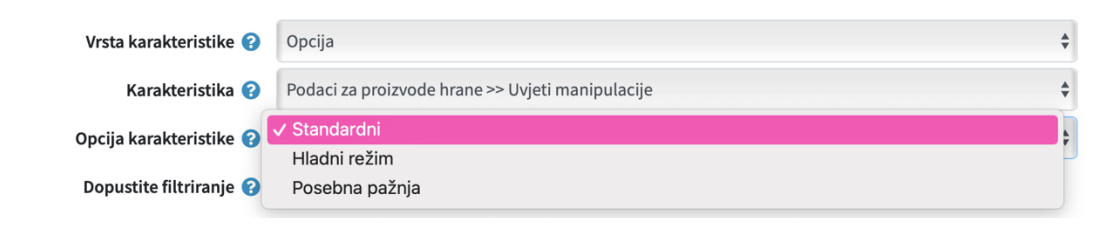

\*Nakon odabira "Karakteristike" – "Uvjeti manipulacije", kliknite na "Opcija karakteristike" i odaberite onu koja Vam najviše odgovara. (ukoliko je Vaš proizvod npr. meso, odaberite hladni režim)

13b) Karakteristika – "Podaci za proizvode hrane >> Razred vrijednosti"

| Vrsta karakteristike 😮  | Opcija                                          | ÷ |
|-------------------------|-------------------------------------------------|---|
| Karakteristika 🝞        | Podaci za proizvode hrane >> Razred vrijednosti | * |
| Opcija karakteristike 😮 | <b>√</b> 1                                      |   |
| .,                      | 2                                               | P |
| Dopustite filtriranje 😮 | 3                                               |   |
|                         | 4                                               |   |
| Prikažite na stranici 😮 | <b>u</b>                                        |   |

\*Nakon odabira "Karakteristike" – "Razred vrijednosti", kliknite na "Opcija karakteristike" i odaberite onu koja Vam najviše odgovara.

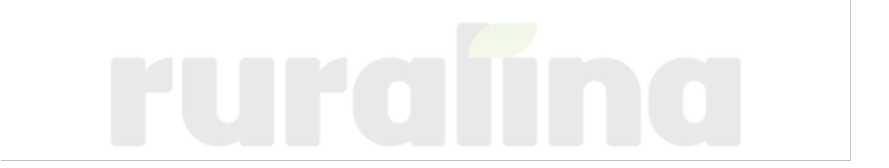

13c) Karakteristika – "Podaci za proizvode hrane >> Destinacija proizvodnje u RH"

| Vrsta karakteristike 💡               | Opcija                                                    | -  |
|--------------------------------------|-----------------------------------------------------------|----|
| Karakteristika 💡                     | Podaci za proizvode hrane >> Destinacija proizvodnje u RH | \$ |
| Opcija karakteristike 🧿              | ∠ Lika                                                    | \$ |
| Dopustite filtriranje 💡              | Međimurje                                                 |    |
| Prikažite na stranici 🝞<br>proizvoda | Prigorje<br>Moslavina<br>Gorski kotar i Kvarner           |    |
| Poredak na popisu 💡                  | Istra<br>Podravina                                        |    |
|                                      | Dalmatinska zagora                                        | -  |

\*Nakon odabira "Karakteristike" – "Destinacija proizvodnje u RH", kliknite na "Opcija karakteristike" i odaberite onu kojoj pripadate.

13d) Karakteristika – "Podaci za proizvode hrane >> Pasmina"

| Vrsta karakteristike 😮  | Opcija   |   |
|-------------------------|----------|---|
| Karakteristika 📀        | Pasmina  |   |
| Opcija karakteristike 💡 | ✓ Buša   | • |
|                         | Angus    | - |
| Dopustite filtriranje 😮 | Simental |   |
|                         | Boškarin |   |
| Prikažite na stranici 🕜 | <b>.</b> |   |

\*Nakon odabira "Karakteristike" – "Pasmina", kliknite na "Opcija karakteristike" i odaberite onu koja odgovara Vašem proizvodu.

13e) Karakteristika – "Podaci za proizvode hrane >> Način uzgoja"

| Vrsta karakteristike 💡  | Opcija                                    | -  |
|-------------------------|-------------------------------------------|----|
| Karakteristika 💡        | Podaci za proizvode hrane >> Način uzgoja | \$ |
| Opcija karakteristike 😮 | ✓ Tip 1                                   |    |
|                         | Tip 2                                     | -  |
| Dopustite filtriranje 😮 |                                           |    |

\*Nakon odabira "Karakteristike" – "Način uzgoja", kliknite na "Opcija karakteristike" i odaberite onu koja Vam odgovara.

13f) Karakteristika – "Podaci za proizvode hrane >> Nagrade, oznake i certifikati"

| Vrsta karakteristike 😮  | Opcija                                                     | \$ |
|-------------------------|------------------------------------------------------------|----|
| Karakteristika 💡        | Podaci za proizvode hrane >> Nagrade, oznake i certifikati | \$ |
| Opcija karakteristike 😮 | 🗸 Nagrada naziv 1                                          |    |
|                         | Nagrada naziv 2                                            | -  |
| Dopustite filtriranje 😮 |                                                            |    |

\*Nakon odabira "Karakteristike" – "Način uzgoja", kliknite na "Opcija karakteristike" i odaberite onu koja Vam odgovara.

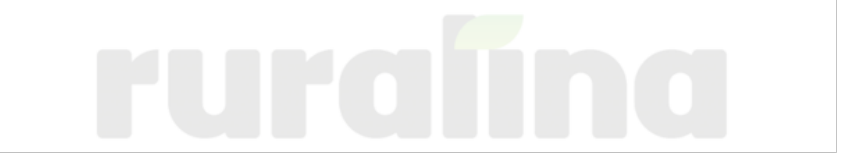

14. Nakon popunjavanja karakteristika uredite ostala polja označena zelenom strelicom.

| Vrsta karakteristike 💡                                                                    | Opcija                               | \$ |  |  |  |
|-------------------------------------------------------------------------------------------|--------------------------------------|----|--|--|--|
| Karakteristika 💡                                                                          | Podaci za proizvode hrane >> Pasmina | *  |  |  |  |
| Opcija karakteristike 😮                                                                   | Buša                                 | -  |  |  |  |
| Dopustite filtriranje 😮                                                                   |                                      |    |  |  |  |
| Prikažite na stranici 💡<br>proizvoda                                                      | ☑ ▲                                  |    |  |  |  |
| Poredak na popisu 😮                                                                       | 0                                    |    |  |  |  |
| Napomene:                                                                                 |                                      |    |  |  |  |
| Vrsta karakteristike: <i>ne trebate unositi promjene</i>                                  |                                      |    |  |  |  |
| Dopustite filtriranje: kliknite na prazni prozorčić da biste uključili opciju filtriranja |                                      |    |  |  |  |
| Prikažite na stranici proizvoda: kliknite na prazni prozorčić da biste uključili opciju   |                                      |    |  |  |  |
| Poredak na popisu: ne trebate unositi promiene                                            |                                      |    |  |  |  |

15. Nakon unošenja svih promjena, vratite se na vrh ekrana i u gornjem desnom kutu kliknite na plavi prozorčić "Spremi".

| Dodajte karekteristiku specifikacije novog proizvoda. 😋 povratak na detalje proizvoda |          |                               |  |  |
|---------------------------------------------------------------------------------------|----------|-------------------------------|--|--|
|                                                                                       | 🕲 Spremi | 🕲 Uređivanje Spremi i Nastavi |  |  |
|                                                                                       |          |                               |  |  |

**16.** Stigli ste do zadnjeg koraka. Ponovno se vratite na vrh ekrana i još jednom kliknite "Spremi". Sada su sve Vaše promjene ažurirane.

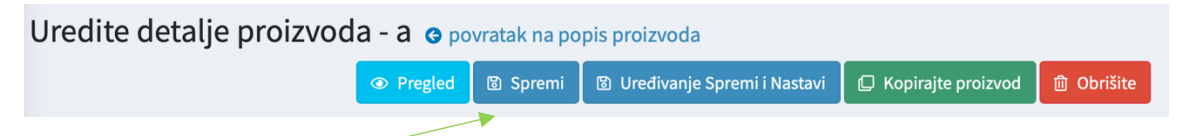

17. Čestitamo! Uspješno ste unijeli sve informacije vezane za Vaš proizvod.

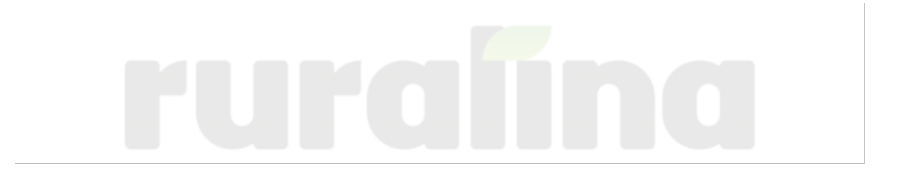